# illumina

# Module d'analyse du séquençage clinique de la fibrose kystique dans Local Run Manager

Guide du flux de travail

DESTINÉ AU DIAGNOSTIC IN VITRO UNIQUEMENT

| Vue d'ensemble                          | 3 |
|-----------------------------------------|---|
| Saisie des renseignements sur l'analyse | 3 |
| Méthodes d'analyse                      | 5 |
| Afficher l'analyse et les résultats     | 5 |
| Rapports de résultats                   | 5 |
| Historique des révisions                | 8 |
| Assistance technique                    | 9 |
|                                         |   |

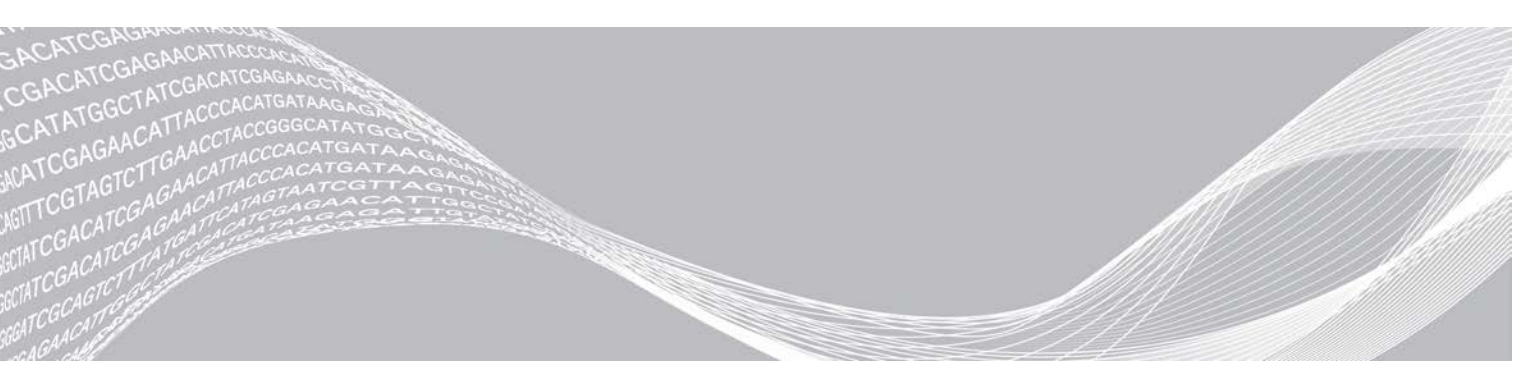

Document nº 100000041566 v01 FRA English Source: 100000012185 v01 Avril 2020 DESTINÉ AU DIAGNOSTIC IN VITRO UNIQUEMENT EXCLUSIF À ILLUMINA

Ce document et son contenu sont exclusifs à Illumina, Inc. et à ses sociétés affiliées (« Illumina »); ils sont exclusivement destinés à l'usage contractuel de son client dans le cadre de l'utilisation du ou des produits décrits dans les présentes et ne peuvent servir à aucune autre fin. Ce document et son contenu ne seront utilisés ou distribués à aucune autre fin et ne seront communiqués, divulgués ou reproduits d'aucune façon sans le consentement écrit préalable d'Illumina. Illumina ne cède aucune licence en vertu de son brevet, de sa marque de commerce, de ses droits d'auteur ou de ses droits traditionnels ni des droits similaires d'un tiers quelconque par ce document.

Les instructions contenues dans ce document doivent être suivies strictement et explicitement par un personnel qualifié et adéquatement formé de façon à assurer l'utilisation correcte et sûre du ou des produits décrits dans les présentes. Le contenu intégral de ce document doit être lu et compris avant l'utilisation de ce ou ces produits.

LE MANQUEMENT À LIRE COMPLÈTEMENT ET À SUIVRE EXPLICITEMENT TOUTES LES INSTRUCTIONS CONTENUES DANS LES PRÉSENTES POURRA CAUSER DES DOMMAGES AU(X) PRODUIT(S), DES BLESSURES AUX PERSONNES, UTILISATEURS OU AUTRES, ET DES DOMMAGES AUX AUTRES BIENS.

ILLUMINA DÉCLINE TOUTE RESPONSABILITÉ DÉCOULANT DE L'UTILISATION INAPPROPRIÉE DU OU DES PRODUITS DÉCRITS DANS LES PRÉSENTES (Y COMPRIS LEURS COMPOSANTES ET LE LOGICIEL).

© 2020 Illumina, Inc. Tous droits réservés.

Illumina, MiSeqDx et la conception de bases en flux sont des marques de commerce déposées ou en cours de dépôt d'Illumina, Inc. ou de ses sociétés affiliées aux États-Unis ou dans d'autres pays. Tous les autres noms, logos et marques de commerce sont la propriété de leurs détenteurs respectifs.

## Vue d'ensemble

Le module d'analyse du séquençage clinique de la fibrose kystique dans Local Run Manager est destiné à être utilisé avec le test de séquençage clinique de la fibrose kystique MiSeqDx d'Illumina. Le test détecte des mutations dans les régions de codage de protéine et les limites intron/exon du gène régulateur de perméabilité transmembranaire de la fibrose kystique (*CFTR*), y compris deux grandes délétions et deux mutations introniques profondes. Le module d'analyse effectue l'analyse secondaire et génère les rapports à la suite des analyses de séquençage faites au moyen du test de séquençage clinique de la fibrose kystique MiSeqDx. Voir la notice d'accompagnement du *test de séquençage clinique de la fibrose kystique MiSeqDx (document nº 15038344*).

Le module d'analyse évalue de courtes régions d'ADN amplifié, ou amplicons, à la recherche de variants. Un séquençage ciblé des amplicons permet une couverture élevée de régions particulières dans un grand nombre d'échantillons.

# À propos de ce guide

Le présent guide fournit des instructions sur la configuration des paramètres pour le séquençage et l'analyse au moyen du module d'analyse du séquençage clinique de la fibrose kystique. Pour obtenir de l'information sur le tableau de bord de Local Run Manager et les paramètres du système, consultez le *Guide de référence du logiciel Local Run Manager pour MiSeqDx (document n° 1000000011880)*.

## Saisie des renseignements sur l'analyse

#### Configuration des paramètres

- 1 Ouvrez une session dans Local Run Manager.
- 2 Cliquez sur **Create Run** (Créer l'analyse) et sélectionnez **CF Clinical** (séquençage clinique de la fibrose kystique).
- Entrez un nom qui désignera l'analyse, du séquençage jusqu'à la fin du processus.
   Utilisez des caractères alphanumériques, des espaces, des traits de soulignement ou des tirets.
- 4 [Facultatif] Saisissez une description de l'analyse, pour l'identifier. Utilisez des caractères alphanumériques.

#### Préciser les échantillons à analyser

Précisez les échantillons à analyser en utilisant l'une des options suivantes :

- Saisie des échantillons manuellement : Utilisez le tableau vide à l'écran Create Run (Créer l'analyse).
- Importation des échantillons : Accédez à un fichier externe aux valeurs séparées par des virgules (\*.csv). Un modèle peut être téléchargé à l'écran Create Run (Créer l'analyse).

Après avoir généré le tableau d'échantillons, vous pouvez exporter l'information sur les échantillons dans un fichier externe et utiliser ce fichier comme référence lorsque vous préparez des librairies, ou vous pouvez importer le fichier pour une autre analyse.

#### Saisie manuelle des échantillons

- 1 Entrez un nom d'échantillon distinct dans le champ Sample Name (Nom de l'échantillon). Utilisez des caractères alphanumériques, des tirets ou des traits de soulignement.
- 2 Faites un clic droit et sélectionnez les échantillons de contrôle positifs et négatifs.

Document nº 1000000041566 v01 FRA English Source: 1000000012185 v01

#### DESTINÉ AU DIAGNOSTIC IN VITRO UNIQUEMENT

- 3 [Facultatif] Entrez la description de l'échantillon à l'onglet Description. Utilisez des caractères alphanumériques, des tirets ou des traits de soulignement.
- 4 [Facultatif] Sélectionnez l'adaptateur d'index 1 dans la liste déroulante Index 1 (i7).
   Cette étape est facultative parce que la combinaison des index i7 et i5 qui remplit automatiquement les données sur les puits respecte déjà les exigences de diversité d'index.
- 5 [Facultatif] Sélectionnez l'adaptateur d'index 2 dans la liste déroulante Index 2 (i5).
   Cette étape est facultative parce que la combinaison des index i7 et i5 qui remplit automatiquement les données sur les puits respecte déjà les exigences de diversité d'index.
- 6 Cliquez sur l'icône **Print** (Imprimer) pour afficher la présentation de la plaque.
- 7 Sélectionnez **Print** (Imprimer) pour imprimer la présentation de la plaque à titre de référence pour la préparation des librairies.
- 8 [Facultatif] Cliquez sur Export (Exporter) pour exporter l'information sur les échantillons dans un fichier externe.
- 9 Cliquez sur **Save Run** (Enregistrer l'analyse).

#### Importation des échantillons

- 1 Cliquez sur **Import Samples** (Importer les échantillons) et accédez à l'emplacement du fichier d'information sur les échantillons. Vous pouvez importer deux types de fichiers.
  - Cliquez sur Template (Modèle) à l'écran Create Run (Créer l'analyse) pour établir une nouvelle présentation de plaque. Le fichier modèle contient les bons en-têtes de colonnes en vue de l'importation. Entrez l'information sur les échantillons dans chaque colonne en vue de l'analyse. Supprimez l'information donnée en exemple dans les cellules inutilisées, puis enregistrez le fichier.

| Sample_Name | Description | I7_Index_ID | I5_Index_ID | Sample_Well | Control  |
|-------------|-------------|-------------|-------------|-------------|----------|
| Sample1     |             | A701        | A503        | A01         |          |
| Sample2     |             | A701        | A504        | A02         |          |
| Sample3     |             | A701        | A505        | A03         |          |
| Sample4     |             | A702        | A503        | A04         |          |
| Sample5     |             | A702        | A504        | A05         |          |
| Sample6     |             | A702        | A505        | A06         |          |
| Sample7     |             | A710        | A503        | A07         | Positive |
| Sample8     |             | A710        | A504        | A08         | Negative |

- Utilisez un fichier d'information sur les échantillons qui a été exporté du module de séquençage clinique de la fibrose kystique au moyen de la fonction Export (Exporter).
- 2 Cliquez sur l'icône Print (Imprimer) pour afficher la présentation de la plaque.
- 3 Sélectionnez **Print** (Imprimer) pour imprimer la présentation de la plaque à titre de référence pour la préparation des librairies.
- 4 [Facultatif] Cliquez sur Export (Exporter) pour exporter l'information sur les échantillons dans un fichier externe.
- 5 Cliquez sur Save Run (Enregistrer l'analyse).

### Modification d'une analyse

Pour obtenir des instructions sur la modification de l'information dans votre analyse avant le séquençage, consultez le *Guide de référence du logiciel Local Run Manager pour MiSeqDx (document n° 1000000011880).* 

### Méthodes d'analyse

Pour obtenir une description des méthodes d'analyse du test de séquençage clinique de la fibrose kystique MiSeqDx, reportez-vous à la notice d'accompagnement du *test de séquençage clinique de la fibrose kystique MiSeqDx (document n° 15038344).* 

### Afficher l'analyse et les résultats

- 1 Dans le tableau de bord de Local Run Manager, cliquez sur le nom de l'analyse.
- 2 À l'onglet Run Overview (Aperçu de l'analyse), vérifiez les indicateurs de l'analyse de séquençage.
- 3 [Facultatif] Cliquez sur l'icône Copy to Clipboard h (Copier dans le bloc-notes) pour copier le chemin de sortie du dossier d'analyse.
- 4 Cliquez sur l'onglet Sequencing Information (Renseignements sur le séquençage) pour vérifier les paramètres de l'analyse et les renseignements sur les consommables.
- 5 Cliquez sur l'onglet Samples and Results (Échantillons et résultats) pour voir l'emplacement du fichier des résultats de l'analyse.

L'onglet comporte aussi une liste d'échantillons qui résume le débit d'appel, la performance, les coordonnées non appelées et l'information sur les contrôles.

- Si l'analyse est répétée, développez le menu déroulant Select Analysis (Sélectionner l'analyse) et choisissez l'analyse appropriée.
- 6 [Facultatif] Double-cliquez sur le champ Comment (Commentaire) pour entrer un commentaire sur un échantillon de la liste.
- 7 Sélectionnez les échantillons dans la liste pour afficher les renseignements détaillés sur les variants. Les renseignements détaillés sur les variants des échantillons se trouvent sous la liste des échantillons.

Pour plus de renseignements sur les onglets Run Overview (Aperçu de l'analyse) et Sequencing Information (Renseignements sur le séquençage), ainsi que sur la façon de remettre une analyse en file d'attente, consultez le *Guide de référence du logiciel Local Run Manager pour MiSeqDx* (document n° 1000000011880).

#### Rapports de résultats

Après l'analyse secondaire, les résultats de l'analyse sont résumés à l'onglet Samples and Results (Échantillons et résultats). Un fichier (de sortie) des résultats de l'analyse pour le test résume également les résultats dans un fichier de texte séparé par des tabulations nommé MiSeqDxCFClinicalSequencingAssay.txt.

# Renseignements sur les échantillons

| Titre de la colonne                                       | Description                                                                                                    |
|-----------------------------------------------------------|----------------------------------------------------------------------------------------------------|
| Sample Name (Nom de<br>l'échantillon)                     | Le nom de l'échantillon indiqué lors de la création de l'analyse.                                                                                                    |
| Sample ID (Identifiant de<br>l'échantillon)               | Le nom de l'échantillon indiqué lors de la création de l'analyse, combiné à<br>l'identifiant de l'analyse attribué par le logiciel Local Run Manager. Si vous remettez<br>une analyse en file d'attente, la partie de l'identifiant de l'échantillon qui<br>correspond au nom de l'échantillon demeure la même, tandis que l'identifiant de<br>l'analyse change.<br>Ce champ se trouve dans le fichier *.txt seulement.                                                                                      |
| Sample Call Rate (Taux de<br>définition de l'échantillon) | Nombre de positions de variants atteignant un seuil de valeur de confiance<br>prédéfini divisé par le nombre total de positions de variants interrogées.<br>Le débit d'appel est décrit pour chaque échantillon et indiqué par un pourcentage<br>qui est calculé comme suit : 1 moins [nombre de positions de variants avec appels<br>incomplets divisé par le nombre total de positions de variants séquencées].                                                                                            |
| Performance                                               | Classement Pass (Réussite) ou Fail (Échec) en fonction du débit d'appel.<br>Pour un échantillon de contrôle positif :<br>• PASS (Réussite) – débit d'appel ≥ 99 %<br>• FAIL (Échec) – débit d'appel < 99 %<br>Pour un échantillon de contrôle négatif :<br>• PASS (Réussite) – débit d'appel ≤ 10 %<br>• FAIL (Échec) – débit d'appel > 10 %<br>Pour un échantillon non étiqueté comme un contrôle positif ou négatif :<br>• PASS (Réussite) – débit d'appel ≥ 99 %<br>• FAIL (Échec) – débit d'appel < 99 % |
| Control (Contrôle)                                        | Le type de contrôle indiqué lors de la création de l'analyse.<br>Les valeurs peuvent être positives ou négatives. Un champ vide indique un<br>échantillon uniquement.                                                                                                    |
| Comment (Commentaire)                                     | Champ de texte facultatif pour les commentaires. Pour entrer un commentaire,<br>double-cliquez sur le champ Comment (Commentaire). Les commentaires saisis<br>dans ce champ sont enregistrés dans le fichier de rapport d'analyse,<br>MiSeqDxCFClinicalSequencingAssay.txt. Si une analyse est remise en file<br>d'attente, un nouveau fichier de rapport est écrit. Les commentaires d'une analyse<br>précédente ne sont pas reportés dans l'analyse suivante.                                              |
| Coordinates Not Called<br>(Coordonnées non appelées)      | Coordonnées génomiques dans la région ciblée où un appel n'a pas été rapporté<br>en raison de faibles valeurs de confiance.                                                                                                    |

#### Tableau 1 Renseignements sur la liste d'échantillons

# Renseignements sur les variants d'échantillon

#### Tableau 2 Tableau des variants

| Titre de la colonne            | Description                                                                                                    |
|--------------------------------|----------------------------------------------------------------------------------------------------|
| Variant Type (Type de variant) | Le type de variant.<br>• SNV (Single Nucleotide Variant) : variant à simple nucléotide<br>• DIV (Deletion Insertion Variant) : variant de délétion/insertion<br>• DEL (Large deletion) : grande délétion<br>• PolyTGPolyT : génotype PolyTG/PolyT dans le gène de la fibrose kystique |
| Position                       | Position génomique à laquelle le variant a été trouvé.                                                                                                    |
| Coordinate (Coordonnées)       | Le nom du champ est Coordinate (Coordonnées) dans le fichier *.txt.                                                                                                    |
| Chr (Chromosome)               | L'identifiant du chromosome de référence.                                                                                                    |
| Chromosome                     | Le nom du champ est Chromosome dans le fichier *.txt.                                                                                                    |

Document nº 1000000041566 v01 FRA English Source: 1000000012185 v01 Guide du flux de travail du module d'analyse du séquençage clinique de la fibrose kystique dans Local Run Manager

| Titre de la colonne                                  | Description                                                                                                    |
|------------------------------------------------------|----------------------------------------------------------------------------------------------------|
| Frequency (Fréquence)                                | La proportion de lectures de l'échantillon qui comprend le variant. Par exemple,<br>si la base de référence à une position particulière est A et que l'échantillon 1<br>présente 60 lectures A et 40 lectures T, alors le SNV présente une fréquence de<br>variant de 0,4.                                                                                                    |
| Depth (Profondeur)                                   | Le nombre de lectures pour un échantillon couvrant une position particulière.                                                                                                    |
| cDNA Name (HGVS) (Nom<br>d'ADNc)                     | Description d'un variant au niveau de l'ADN en utilisant la nomenclature de<br>séquence d'ADN codant (ADNc), tel qu'il est recommandé par la Human Genome<br>Variation Society (HGVS).                                                                                                    |
| Protein Name (HGVS) (Nom de la protéine (HGVS))      | Description d'un variant au niveau de la protéine en utilisant la nomenclature de<br>séquence protéique, tel qu'il est recommandé par la Human Genome Variation<br>Society (HGVS).                                                                                                    |
| dbSNP<br>dbSNP ID (Identifiant dbSNP)                | L'identifiant dbSNP du variant.<br>Le nom du champ est dbSNP ID (Identifiant dbSNP) dans le fichier *.txt.                                                                                                    |
| RefGene (Gène de référence)<br>Reference (Référence) | La base de référence aux coordonnées génomiques où le variant se trouve.<br>Reference (Référence) dans le fichier *.txt.                                                                                                    |
| Call (Appel)<br>Result (Résultat)                    | <ul> <li>Génotype de variant.</li> <li>SNV ou DIV : les deux allèles observés sont décrits. Par exemple, A/T décrit un SNV hétérozygote où les deux allèles A et T sont observés. L'allèle de type sauvage est indiqué en premier, suivi de l'allèle du variant.</li> <li>Petites délétions : l'allèle du variant décrit l'allèle comprenant la délétion. ATCT/A, par exemple.</li> <li>Insertions : l'allèle du variant décrit l'allèle comprenant l'insertion. C/CT, par exemple.</li> <li>DEL : le résultat est désigné comme Het Deletion (Délétion Het) ou Hom Deletion (Délétion Hom).</li> <li>PolyTGPolyT : le génotype réel est signalé.</li> <li>Le nom du champ est Result (Résultat) dans le fichier *.txt.</li> </ul> |
| Interpretation (Interprétation)                      | Ce champ permet au médecin généticien de fournir une interprétation clinique de<br>la mutation pour chaque échantillon. Double-cliquez sur la colonne Interpretation<br>(Interprétation) pour modifier la valeur. Pour enregistrer les changements apportés<br>dans la colonne Interpretation (Interprétation), sélectionnez l'icône Save Changes<br>(Enregistrer les changements). La liste déroulante de la colonne Interpretation<br>(Interprétation) comprend les options suivantes :<br>• CF : provoquant la fibrose kystique<br>• MVCC : mutation aux conséquences cliniques variables<br>• MOUS : mutation d'une importance inconnue<br>• NCFCM : mutation ne provoquant pas la fibrose kystique<br>• Unknown (Inconnue)    |
| Filter (Filtre)                                      | Les critères pour un variant filtré.<br>Ce champ n'est pas présent dans le ficher *.txt.                                                                                                    |

## Fichier des résultats d'analyse

Les résultats figurant dans le fichier d'analyse sont identiques à ceux qui se trouvent à l'onglet Sample and Results (Échantillons et résultats). Consultez la section *Renseignements sur les échantillons*, page 6 et la section *Renseignements sur les variants d'échantillon*, page 6.

- 1 Choisissez l'une des options suivantes pour voir le fichier des résultats d'analyse MiSeqDxCFClinicalSequencingAssay.txt.
  - À l'onglet Sample and Results (Échantillons et résultats), cliquez sur Export Data (Exporter les données).
  - Ouvrez le fichier dans le dossier Alignment (Alignement).
     Le chemin menant au dossier Alignment (Alignement) est affiché à l'onglet Samples and Results

Document n° 100000041566 v01 FRA English Source: 1000000012185 v01 (Échantillons et résultats), dans le champ Analysis Folder (Dossier d'analyse). Une fois l'analyse terminée, le fichier des résultats d'analyse est écrit dans le dossier Alignment (Alignement) de l'analyse.

Par exemple : MiSeqAnalysis\<Nom du dossier d'analyse>\Alignment\_N\AAAAMMJJ\_X.

X représente l'identifiant de l'analyse. AAAAMMJJ correspond à la date de l'analyse. N est le numéro séquentiel qui augmente si l'analyse a été répétée ou remise en file d'attente.

| Tableau 3 | En-tête de | fichier | MiSeaDxCF1 | 139VariantAssa | v.txt |
|-----------|------------|---------|------------|----------------|-------|
|           |            |         |            |                | J     |

| Titre de la colonne                        | Description                                                                                                    |
|--------------------------------------------|----------------------------------------------------------------------------------------------------|
| Test                                       | Description du test qui a été effectué.                                                                                                   |
| Run ID (Identifiant de l'analyse)          | L'identifiant de l'analyse généré par le logiciel MiSeq Operating Software (MOS) au début de l'analyse de séquençage.                     |
| Run Date (Date de l'analyse)               | La date (JJMMAA) à laquelle l'analyse de séquençage a été lancée dans MOS.                                                                |
| Analysis Version (Version de<br>l'analyse) | La version du module d'analyse du séquençage clinique de la fibrose kystique<br>dans Local Run Manager qui a été utilisée pour l'analyse. |

### Historique des révisions

| Document                         | Date       | Description des modifications                                                                                       |
|----------------------------------|------------|----------------------------------------------------------------------------------------------------|
| Document<br>nº 1000000010786 v01 | Avril 2020 | Mise à jour de l'adresse du représentant autorisé de l'UE.<br>Mise à jour de l'adresse du commanditaire australien. |
| Document<br>nº 1000000010786 v00 | Août 2017  | Publication originale.                                                                                              |

Guide du flux de travail du module d'analyse du séquençage clinique de la fibrose kystique dans Local Run Manager

## Assistance technique

Pour obtenir une assistance technique, communiquez avec l'assistance technique d'Illumina.

Site Web :www.illumina.comCourriel :techsupport@illumina.com

Numéros de téléphone de l'assistance clientèle d'Illumina

| Région           | Sans frais       | Numéro régional |
|------------------|------------------|-----------------|
| Amérique du Nord | +1 800 809 4566  |                 |
| Allemagne        | +49 8001014940   | +49 8938035677  |
| Australie        | +1 800 775 688   |                 |
| Autriche         | +43 800006249    | +43 19286540    |
| Belgique         | +32 80077160     | +32 34002973    |
| Chine            | 400 635 9898     |                 |
| Danemark         | +45 80820183     | +45 89871156    |
| Espagne          | +34 911899417    | +34 800300143   |
| Finlande         | +358 800918363   | +358 974790110  |
| France           | +33 805102193    | +33 170770446   |
| Hong Kong        | 800 960 230      |                 |
| Irlande          | +353 1800936608  | +353 016950506  |
| Italie           | +39 800985513    | +39 236003759   |
| Japon            | 0800 111 5011    |                 |
| Norvège          | +47 800 16836    | +47 21939693    |
| Nouvelle-Zélande | 0 800 451 650    |                 |
| Pays-Bas         | +31 8000222493   | +31 207132960   |
| Royaume-Uni      | +44 8000126019   | +44 2073057197  |
| Singapour        | +1 800 579 2745  |                 |
| Suisse           | +41 565800000    | +41 800200442   |
| Suède            | +46 850619671    | +46 200883979   |
| Taïwan           | 00806 65 1752    |                 |
| Autres pays      | +44 1799 534 000 |                 |

Fiches signalétiques (SDS) : disponibles sur le site Web d'Illumina à l'adresse support.illumina.com/sds.html.

**Documentation produit** : disponible en téléchargement au format PDF sur le site Web d'Illumina. Rendez-vous sur support.illumina.com, sélectionnez un produit, puis cliquez sur **Documentation & Literature** (Documentation).

Document nº 100000041566 v01 FRA English Source: 1000000012185 v01

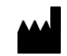

Illumina 5200 Illumina Way San Diego, CA 92122 États-Unis +(1) 800 809-ILMN (4566) +(1) 858 202-4566 (en dehors de l'Amérique du Nord) techsupport@illumina.com www.illumina.com

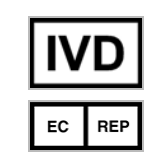

Illumina Netherlands B. V. Freddy van Riemsdijkweg 15 5657 EE Eindhoven Pays-Bas Commanditaire australien : Illumina Australia Pty Ltd Nursing Association Building Level 3, 535 Elizabeth Street Melbourne, VIC 3000 Australie

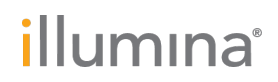

#### DESTINÉ AU DIAGNOSTIC IN VITRO UNIQUEMENT

© 2020 Illumina, Inc. Tous droits réservés.